## **INFORMATION OM HIPPOCRATES:**

## Detta måste alla elever som rider hos oss ha.

Såhär gör du:

*Steg 1* Du loggar in på följande adress: <u>https://academy.hippocrates.se</u>

Användarnamn: din mejladress

Lösenord: SPK2020

Bolagskod: SPK

Steg 2 Godkänn avtalet.

Steg 3 Uppe i högra hörnet ser du ditt namn (Alltså vårdnadshavarens namn).
Klicka på ditt namn. OBS! Här ska det vara vårdnadshavarens namn.
Klicka på "Inställningar"

Kontrollera alla dina uppgifter så att adress, telefon, personnummer med mera stämmer med dej som vårdnadshavare. Ändra lösenordet. OM det inte går att spara så är ditt lösenordsval för svagt.

OBS! Längst ner kan du klicka i "Föreningsmedlem/klubbmedlem". OM du klickar i den så kommer det automatiskt att skapas en faktura på medlemsavgift för dej som vuxen. Så vill du inte vara vuxen-medlem (om du inte själv rider) så låter du den vara tom.

OBS! Längst ner kan du även välja om du vill kunna delbetala din faktura för höstens ridskola. Klickar du inte i denna så går det inte att välja att delbetala när fakturorna väl är skickade.

*Steg 4* Klicka på ditt namn igen uppe i högra hörnet. Välj "Familjen". Där ser du ditt barns namn. Gå in på ditt barn och kontrollera att barnets personnummer stämmer. Spara.

Nu är du klar att använda din portal!

Här kan du nu se alla dina fakturor (utifall du missar dem på mail). Du kan även avboka din ridning och själv boka igenridningar. Det är även här du kommer att kunna anmäla till läger/kurser/träningar med mera i framtiden.

I mars kommer vi att börja med upprop via Hippocrates. I april räknar vi med att allas konton fungerar och vi kommer att ta bort igenridningspärmen i stallet.

Så in och fixa din sida i Hippocrates! Maila oss om du stöter på problem så hjälper vi dej!

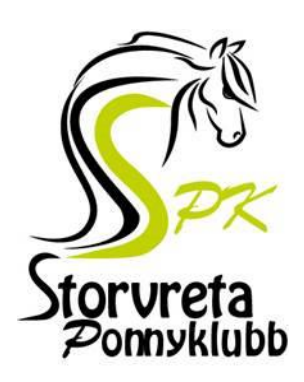

Hälsningar SPK